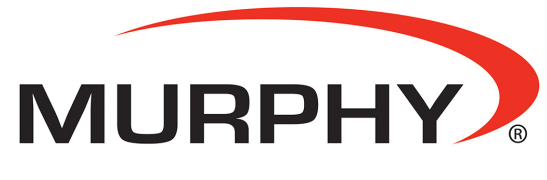

by **ENOVATION** CONTROLS

# MURPHY READYTORUN SOR ISUZU 4JJ1T & 4LE2 ENGINES

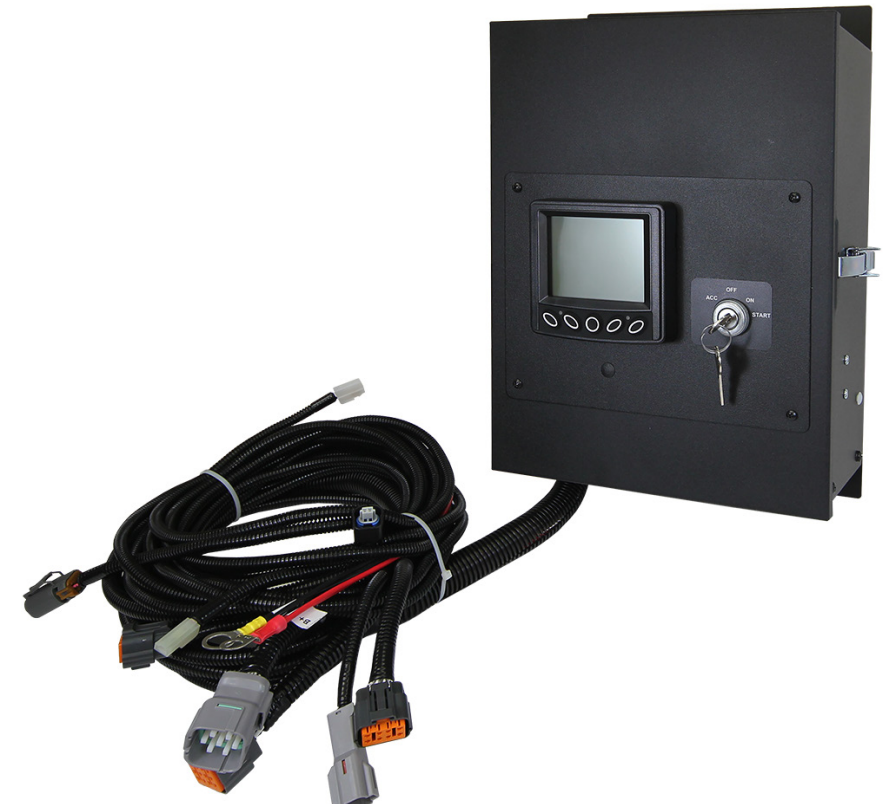

# Installation and Operations Manual

00-02-0992 2016-09-20 Section 78 In order to consistently bring you the highest quality, full-featured products, we reserve the right to change our specifications and designs at any time. The latest version of this manual can be found at <u>www.murphybyenovationcontrols.com</u>.

**Warranty** - A limited warranty on materials and workmanship is given with this Murphy product. A copy of the warranty may be viewed or printed by going to www.murphybyenovationcontrols.com/warranty

# **Table of Contents**

| Introduction                         | 5  |
|--------------------------------------|----|
| Mounting the Unit                    | 5  |
| ECU Mounting (4JJ1T and 4LE2)        | 6  |
| Engine Harness – included with panel | 7  |
| Optional Accessories                 | 9  |
| Engine and Transmission Parameters   | 10 |
| Navigation and Keypad Functions      | 10 |
| First-Time Startup                   | 12 |
| Parameter Gauge Settings             | 13 |
| Adjusting the Menu Selections        | 14 |
| Brightness and Contrast              | 14 |
| Language and Units                   | 14 |
| Diagnostic Messages                  | 15 |
| Software Version                     | 15 |
| OEM Menu                             | 16 |
| Parameters                           | 17 |
| Set Up Parameter Set                 | 17 |
| Input / Output Table                 | 18 |
| CAN                                  | 18 |
| ECU and Display Source Addresses.    | 18 |
| Fault Conversion                     | 19 |
| No Fault Pop-Up                      | 19 |
| Throttling                           | 19 |
| Service Intervals                    | 22 |
| Sets/Resets                          | 22 |
| Diagnostics and Service              | 23 |
| LED Indicators                       | 23 |
| Indicator Lamps                      | 23 |
| Supported PGNs                       | 24 |
| PV380 Specifications                 | 27 |
| Electrical                           | 27 |
| Environmental                        | 27 |
|                                      |    |

- This Page Intentionally Left Blank -

# Introduction

The Murphy Ready to Run Panel family offers users a wide range of control and monitoring solutions for Isuzu engines. The Ready to Run Panel kits allow for a number of mounting configurations. The panels come ready, right out of the box for a quick and easy installation.

The ML380 Panel using the PowerView<sup>®</sup> 380 Display features built-in shutdown for low oil pressure, high temperature and high speed. The engine speed and other set points are configurable from the display. The ML380 is the only model that features a remote option.

Your kit contains a control box, enclosed ECU bracket mount and engine harness. With an installation time of less than 10 minutes, it makes sense to run your new engine with a Murphy solution.

#### **Mounting Dimensions**

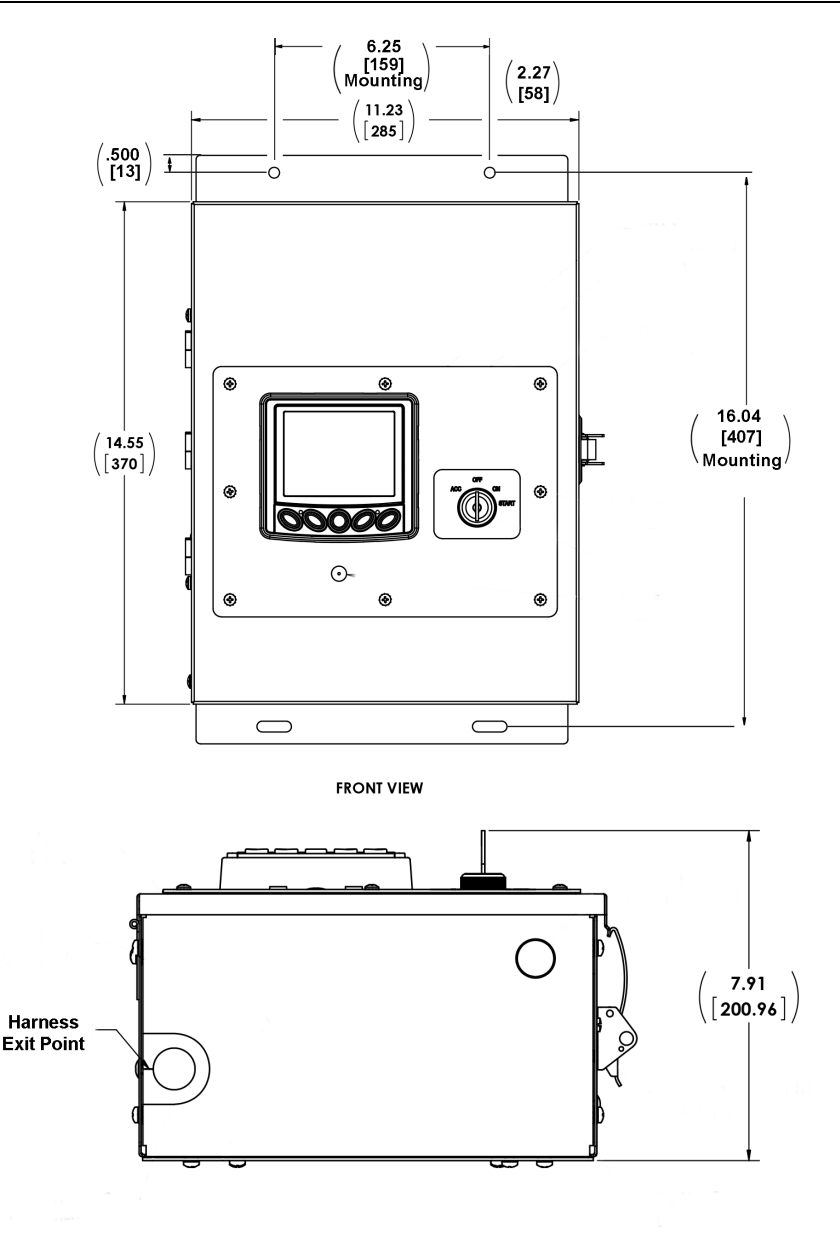

BOTTOM VIEW

# ECU Mounting (4JJ1T and 4LE2)

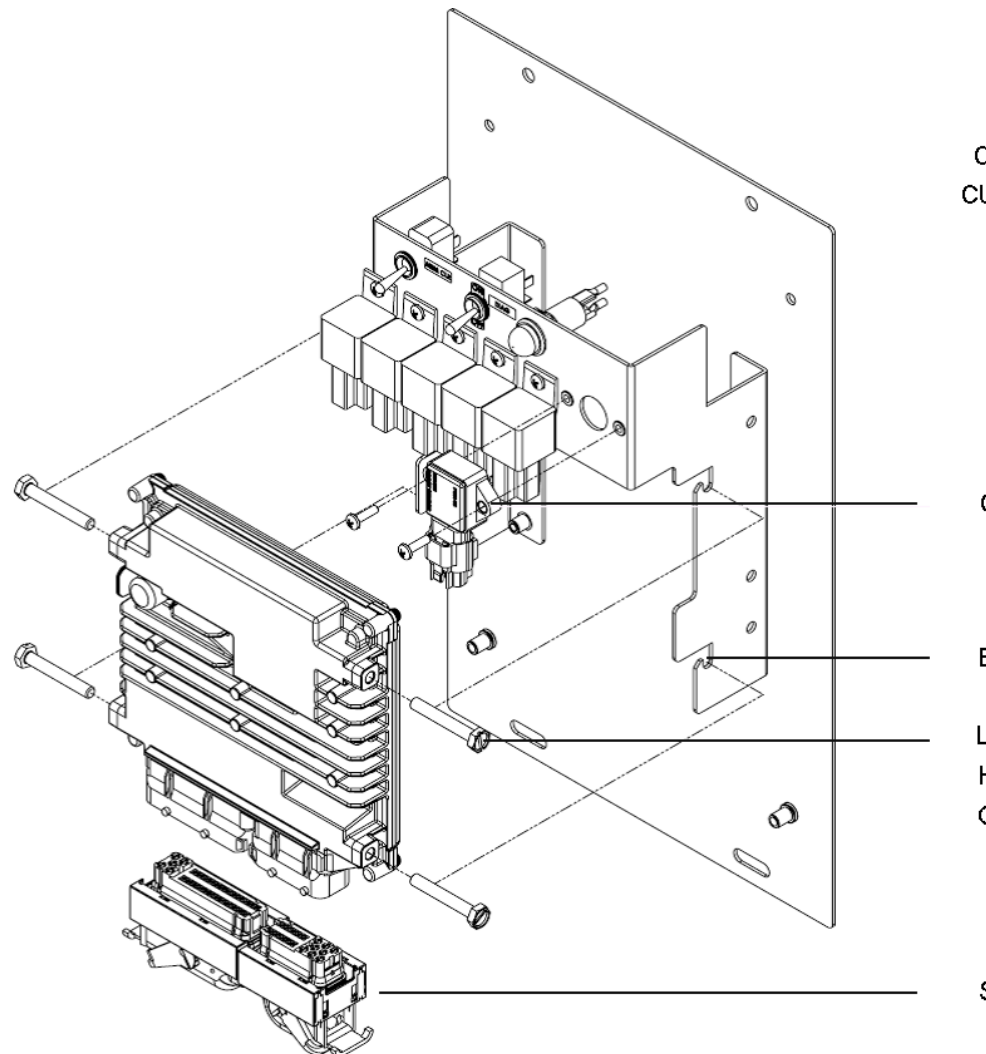

CUSTOMER TO SEAT INTO CUSTOMER-INSTALLED ECU

CUSTOMER-INSTALLED BAP SENSOR

ECU MOUNTING SLOTS

LEAVE EACH BOLT OUT ENOUGH TO HOOK INTO THE MOUNTING SLOTS ON THE ECU BRACKET

SUPPLIED ECU HARNESS

# Engine Harness – included with panel

#### 4JJ1T Harness

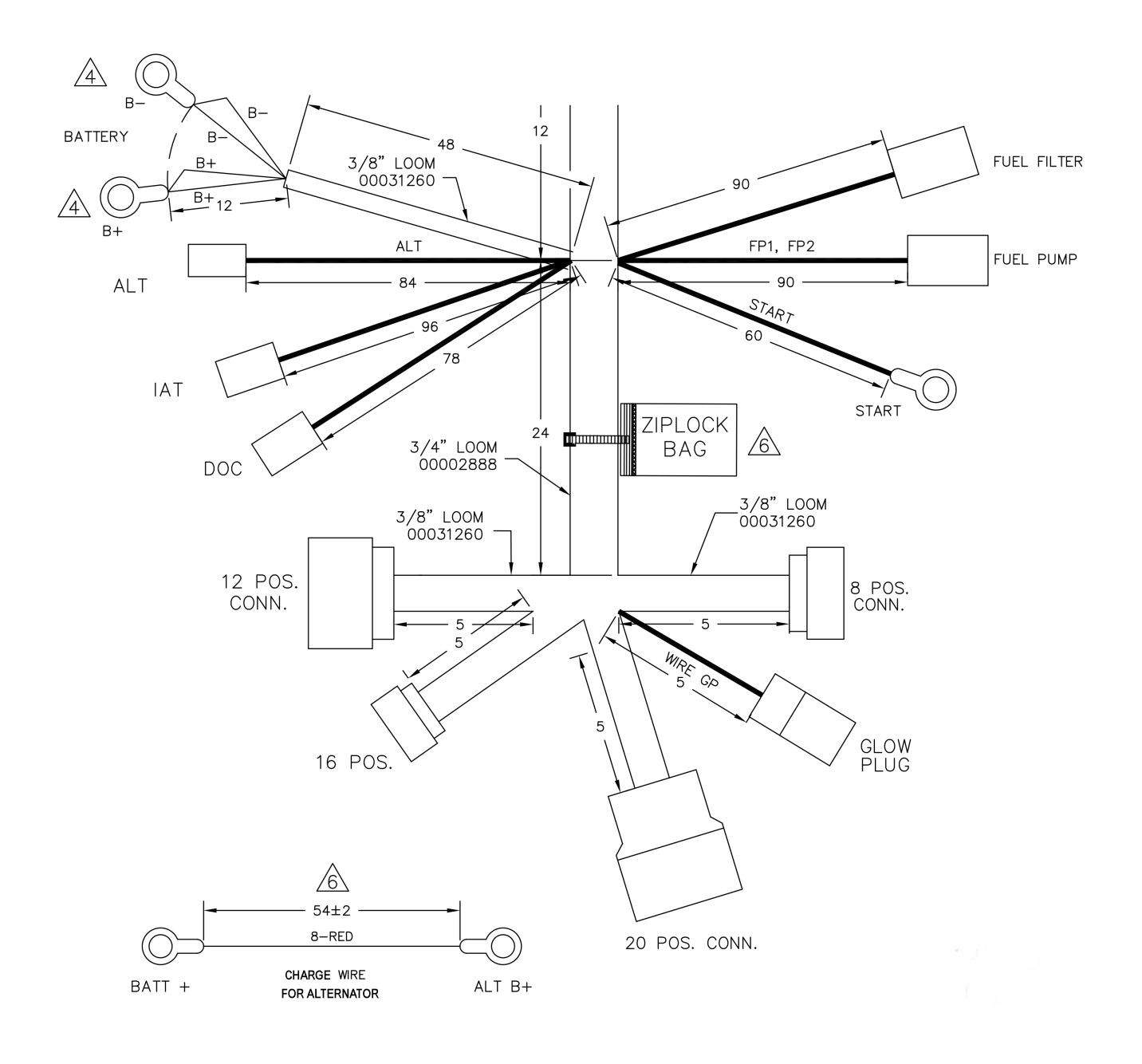

#### 4LE2 Harness

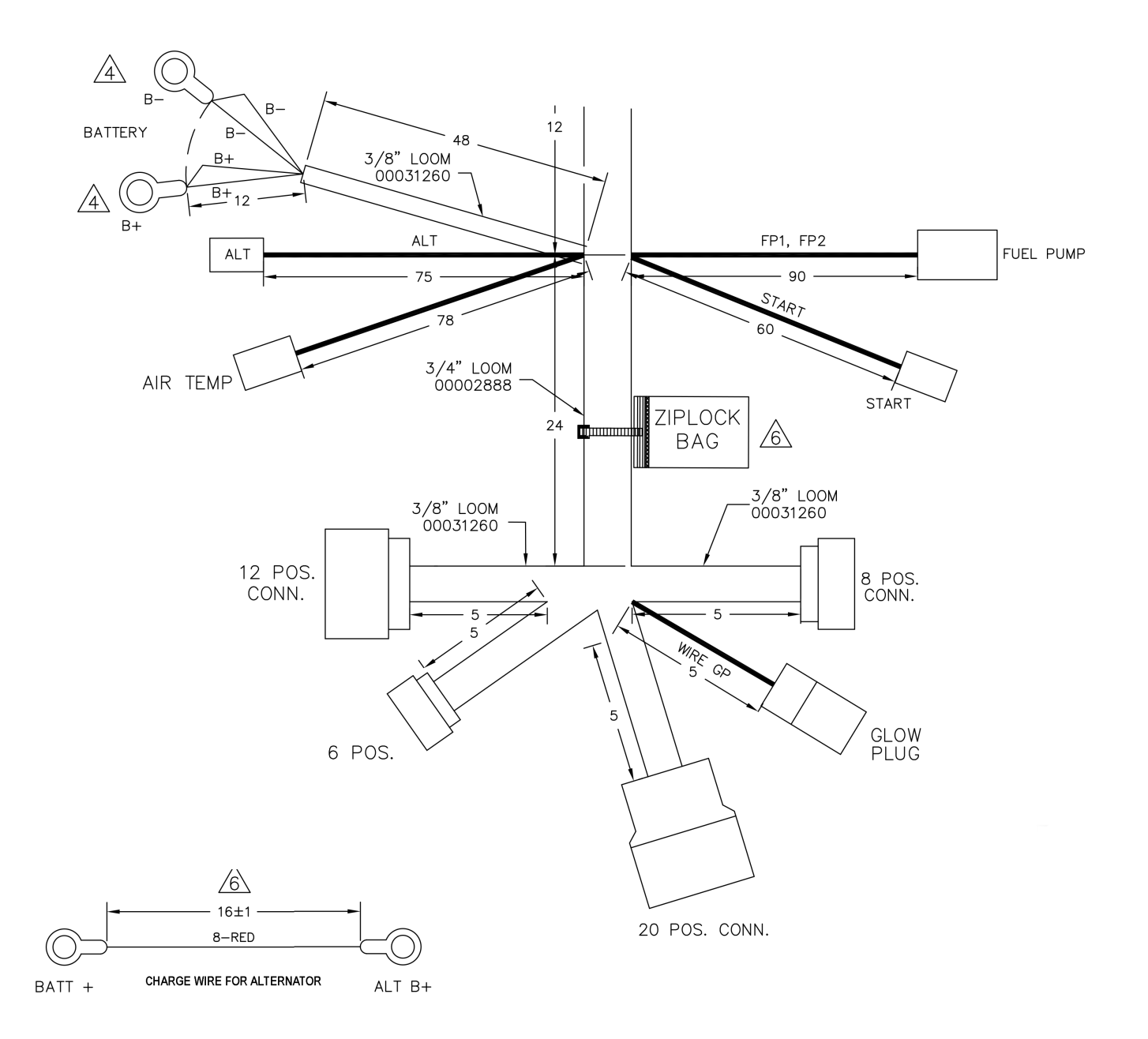

# **Optional Accessories**

Remote Panel Option Kit

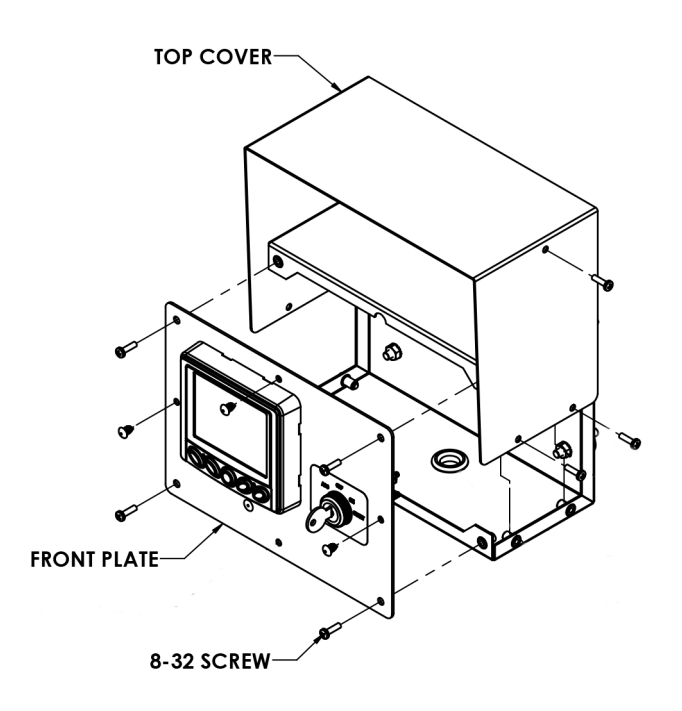

**NOTE**: When choosing this option, both of the following part numbers must be purchased.

| Part #   | Description                                                        |  |
|----------|--------------------------------------------------------------------|--|
| 32090057 | Remote Panel for ML380<br>(uses PV380 controller)                  |  |
| 78001143 | Extension Harness for<br>32090057 ML380 remote<br>panel (20' long) |  |

| Analog | Throttle | Knob | Option |
|--------|----------|------|--------|
|--------|----------|------|--------|

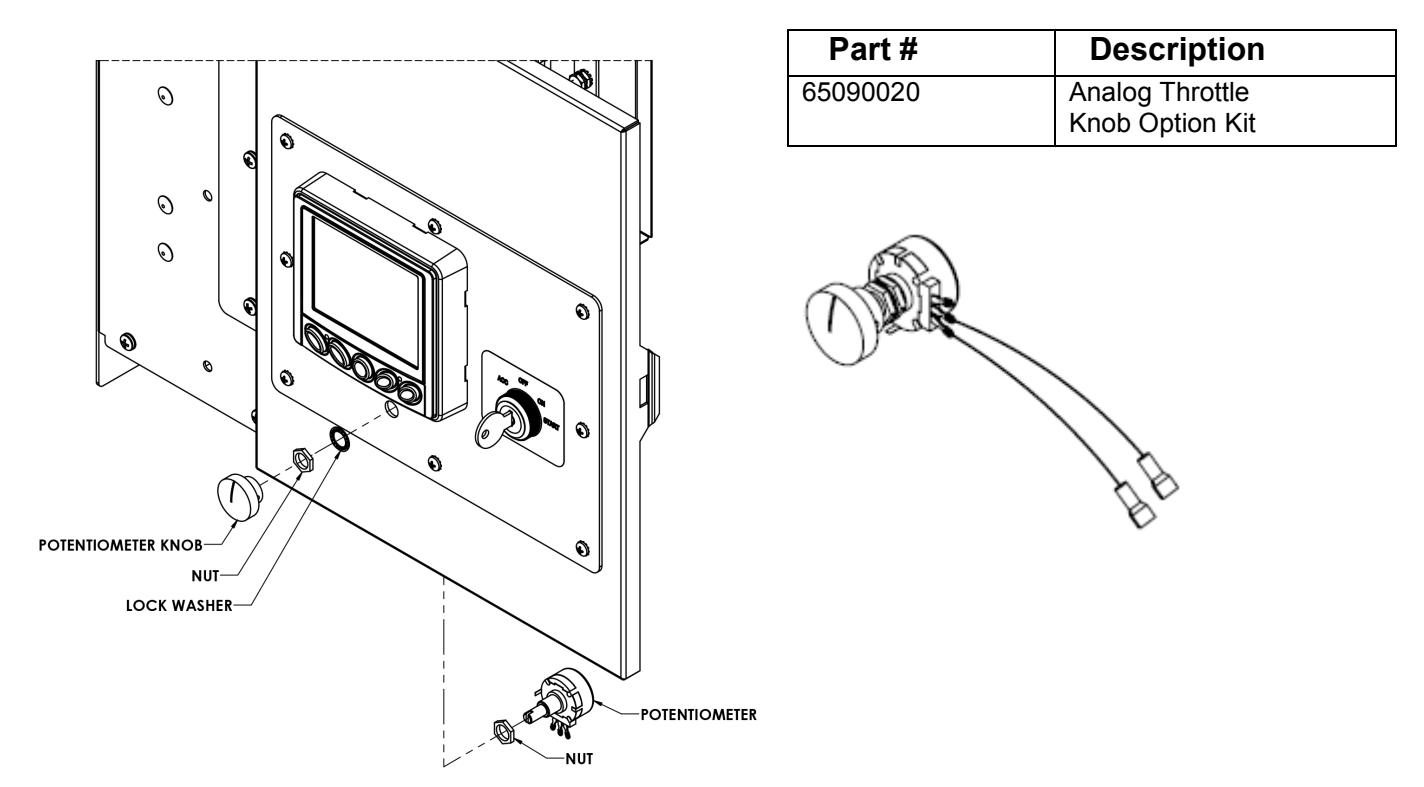

#### **Engine and Transmission Parameters**

The following are some of the engine and transmission parameters that can be displayed in standard units.

- % Load
- Engine Speed
- Engine Temperature
- Machine Hours of
   Operation
- Total Machine Hours
- Battery Voltage
- Coolant Temperature

- Engine Oil
- Pressure
- Fuel Temp
- BAP Pressure
- Fuel Rate
- Air Inlet Temp
- Active Fault Codes
- Stored Fault Codes

#### **Navigation and Keypad Functions**

The keys are:

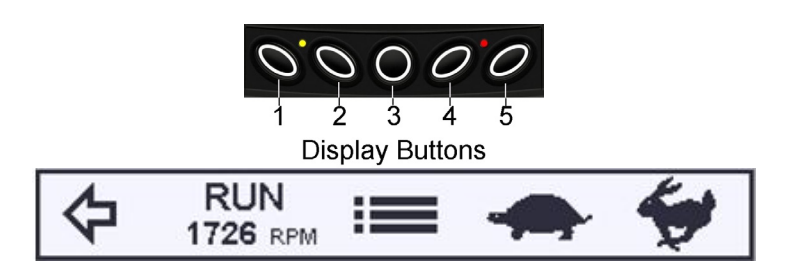

When directed to press a symbol within the procedural steps, it is referring to the button below the displayed symbol.

Each display button may have alternating functions within the configuration as shown in the tables below.

| Key 1                   | Function                                                                  |  |  |
|-------------------------|---------------------------------------------------------------------------|--|--|
| Ŷ                       | Alternates between parameter screen sets from the Home screen             |  |  |
| <del>ن</del>            | Moves highlight up when in certain menu selections                        |  |  |
| Brightness<br>/Contrast | Displays the Brightness and Contrast menu when the Main Menu is displayed |  |  |
| ¢                       | Moves the cursor left one character when in the OEM Password screen       |  |  |

| Key 2               | Function                                                                                                    |  |
|---------------------|----------------------------------------------------------------------------------------------------|--|
| ۲<br>C              | Displays the Service Reminders screen                                                                             |  |
| 仑                   | loves highlight down when in certain menu selections                                                              |  |
| C                   | Resets that particular service reminder                                                                           |  |
| Language /<br>Units | Displays the screen to select the language of the unit along with the specific units for pressure and temperature |  |
| Run / Idle          | When pressed, the engine will throttle to either Run Speed or Idle Speed                                          |  |

| Key 3 | Function                                            |  |
|-------|-----------------------------------------------------|--|
| :=    | Displays the Main Menu entrance point               |  |
| Ð     | Serves as the Escape/Return to Previous Menu button |  |

| Key 4               | Function                                                                        |  |  |
|---------------------|---------------------------------------------------------------------------------|--|--|
|                     | Decreases the Throttle set point                                                |  |  |
| +                   | Increases specified amounts or cycles through available options for a selection |  |  |
| Stored<br>Codes     | Displays the Stored Codes when in Diagnostic Messages                           |  |  |
| ₽                   | Moves the cursor one slot at a time to the right                                |  |  |
| Software<br>Version | Displays the Software Version screen when in the Utilities menu                 |  |  |
| Utilities           | Displays the Utilities menu when on the Main Menu screen                        |  |  |

| Key 5       | Function                                                                         |  |
|-------------|----------------------------------------------------------------------------------|--|
| <b>\$</b>   | Increases the Throttle set point                                                 |  |
| ←           | Serves as the Enter key for menu selections                                      |  |
| -           | Decreases specified amounts or cycles through available options for a selection  |  |
| +           | Moves the cursor to the next cell when customizing parameters on the home screen |  |
| OEM         | Enters the OEM Menu                                                              |  |
| $\triangle$ | Displays the Diagnostic Messages screens                                         |  |

# **First-Time Startup**

When power is applied to the ML380, the **Warning** and **Shutdown** lights illuminate and the Murphy logo displays.

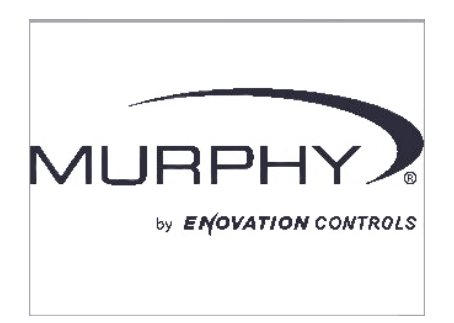

If a preheat message is being actively broadcast from the Engine Control Unit (ECU), a **Wait to Start** symbol displays below the Murphy logo as shown in the next image.

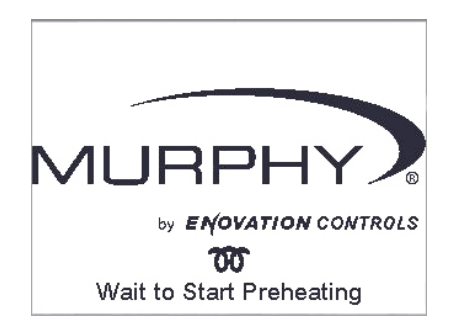

O PSI 0.0 HR (d)= STOR Nº UL 32<sub>F</sub> 15 ∕ 1 20 10 0.0 VDC + **RPM x100** 25 5 FUEL **O** <sub>GL/H</sub> RATE 0 30 TARGET 1168 RPM RPM RUN ⇦ 1726 RPM

First Screen

00-02-0992

Section 30

Second Screen

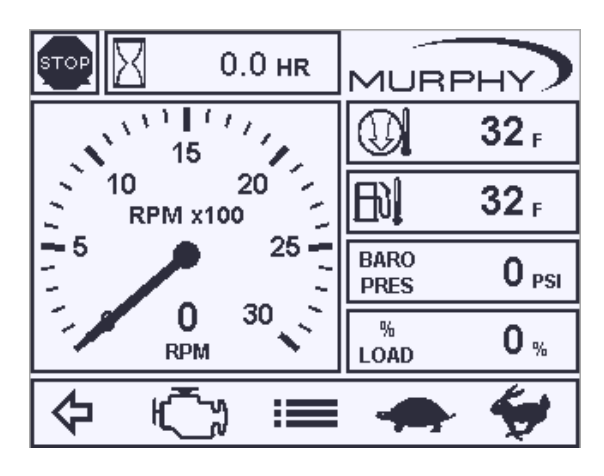

# **Parameter Gauge Settings**

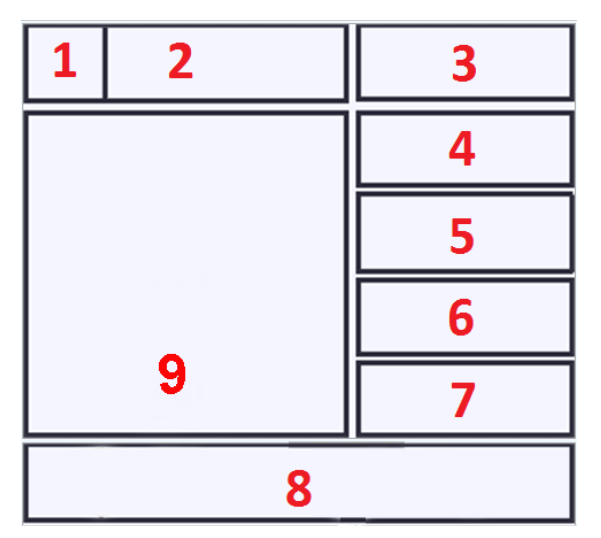

1. **Warning or Shutdown area**: this icon area represents Warnings, Shutdowns and Service Indicators.

| Area | lcon(s)  | Function(s)       |
|------|----------|-------------------|
|      | STOP     | Shutdown          |
| 1    | $\wedge$ | Warning           |
|      | Ś        | Service Indicator |

2. Hourmeter Area: The Hourmeter area displays the current engine or machine hours.

- **3-7. Parameter Area:** The following parameters are the electronic engine defaults until other parameters are selected from the menu.
  - Engine Oil Pressure (numeric)
  - Engine Temperature (numeric)
  - Battery Voltage (numeric)
  - Fuel Rate (numeric)
  - Target Speed

Areas 4 through 7 on the second screen are the only areas that may be customized.

- 8. Button Selection Display: The button functions can change depending on the screen display.
- **9. Tachometer Display:** The tachometer is the most important reading and is shown in the largest area that will fit the screen. This represents the Engine Speed with a 3,000 RPM dial.

# **Adjusting the Menu Selections**

#### **Brightness and Contrast**

Follow these steps to adjust the Brightness and Contrast:

- 1. Press **to** display the Menu.
- 2. Press Brightness / Contrast. Brightness will have the arrow beside it.
- 3. Press + and to adjust the selection.
- 4. Press  $\Phi$  to move the arrow to Contrast, and repeat step 3 to adjust.
- 5. Press to save and exit the menu.

#### Language and Units

Follow these steps to adjust the Language:

**NOTE**: At the time of this printing, English is the only language programmed into the ML380. If this should change, follow these steps to adjust the Language and Units:

- 1. Press **to** display the Menu.
- 2. Press Language / Units. Language will be highlighted.
- 3. Press to cycle through any available languages.
- 4. Press  $\mathbf{\Phi}$  to move the highlighting to Units for Pressure.
- 5. Press to cycle through PSI, KPA and BAR.
- 6. Press  $\mathbf{\Psi}$  to move the highlighting to Units for Temp.
- 7. Press to cycle through Fahrenheit (F) or Celsius (C).

**NOTE**: Changing the Units for Temperature to F will change the Units for Pressure to PSI. Changing the Units for Temperature to C will change the Units for Pressure to KPA.

8. Press to save and exit the menu.

#### **Diagnostic Messages**

Follow these steps to display the Diagnostic Messages:

- Press to display the Menu when Throttle is enabled or when Throttle is disabled.
   Press once more if needed. The following screen will appear:

| DIAGNOSTIC MESSAGE 3 OF 4 |      |          |     |     | 4   |   |
|---------------------------|------|----------|-----|-----|-----|---|
| SPN:                      | 66   | FMI:     | 3   | OC: |     | 3 |
| снеск со                  |      |          | ЛР  | SEN | SOR |   |
|                           |      |          |     |     |     |   |
|                           |      |          |     |     |     |   |
|                           |      |          |     |     |     |   |
|                           |      | -        |     | 1.  |     |   |
| ADDRESS: 24               | t DE | VICE ID: | <10 | 12  |     |   |
| $\mathbf{\nabla}$         | l    |          | Sto | red |     |   |
|                           |      |          | Co  | des |     |   |

Press the  $\mathbf{\hat{v}}$  and  $\mathbf{\hat{v}}$  to scroll through additional messages if any are present. Each saved code shows the SPN (Suspect Parameter Number), FMI (Failure Mode Identifier) and OC (Occurrence Count). The OC indicates if the same fault occurred more than once. If available, a text explanation of the Warning or Shutdown and the Device ID Address also displays.

To view the Stored Codes, press Stored Codes. Stored codes are requested from the ECU. While the data is being requested, REQUESTING and RECEIVING DATA will be displayed. If data is not received from the ECU, TIMEOUT will be displayed. Pressing Stored Codes will request data from the ECU again. If

data is received, the Diagnostic Message screen (#) of (#) will appear. Press the  $m \Phi$  and  $m \Phi$  to scroll through additional messages, if any are present. Press Get Faults to receive additional Stored Faults.

Press twice to exit the menu.

#### **Software Version**

To display the software version information (useful for Enovation Controls' personnel to identify which configuration the customer is using), follow these steps:

- Press **to** display the Menu. 1.
- 2. Press UTILITIES.
- 3. Press Software Version. The following screen will appear:

| ١             | /ersions |   |       |     |     |
|---------------|----------|---|-------|-----|-----|
| Configuration |          | 2 | . 8 . | 10  | ЭXX |
| Boot Loader   | 00.00    |   | 000   | 00. | 00  |
| Firmware      | 00.00    | • | 000   | 00. | 00  |
|               |          |   |       |     |     |
|               | Ð        |   |       |     |     |
|               | 4 -      |   |       |     |     |

4. Press to exit the Menu.

# **OEM Menu**

Further settings and controls are accessed after the required four digit password (**3482**) is correctly entered on this screen:

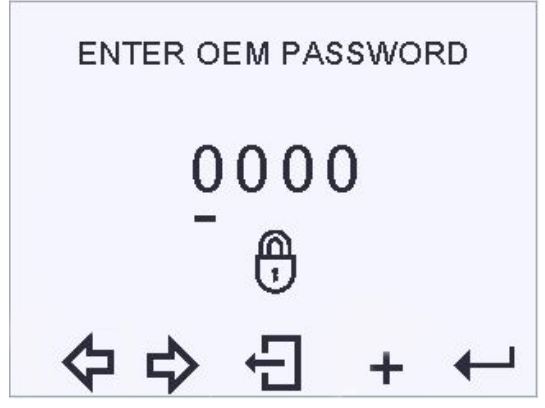

- 1. Press **to** display the Menu.
- 2. Press UTILITIES.
- 3. Press **OEM,** and the above screen will appear.
- 4. Press + to enter the correct first number of the password then press is to move the cursor to the next digit.
- 5. Repeat Step 4 until all digits of the password are entered.
- 6. Press to enter the menu. The following screen will appear:

| OEM               |          |
|-------------------|----------|
| Parameters        | Enter    |
| Inputs            | Enter    |
| 5V Output         | Disabled |
| CAN               | Enter    |
| Throttling        | Enter    |
| Service Intervals | Enter    |
| Sets/Resets       | Enter    |
| 日中令               |          |

**NOTE**: Menu options cannot be changed and saved while the engine is running:

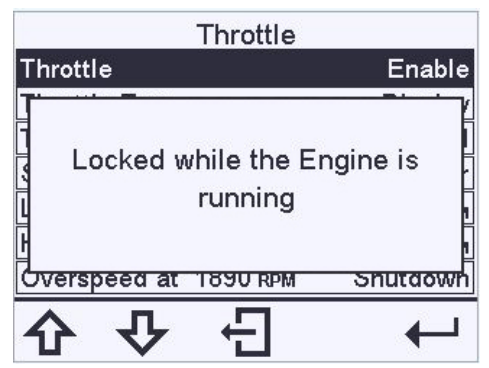

#### Parameters

As noted previously, some parameters can be substituted for the defaults that were listed. The following screen will display upon entering the Parameters menu:

| rs         |
|------------|
| Electronic |
| Enter      |
|            |
|            |
|            |
|            |
|            |
| <b>→</b>   |
|            |

| Menu Selection      | Description                                                                                          |  |
|---------------------|----------------------------------------------------------------------------------------------------|--|
| Engine Type         | The default is electronic                                                                            |  |
| Setup Parameter Set | As noted earlier, parameters (found at the end of this document) can be substituted for the defaults |  |

#### Set Up Parameter Set

Upon entering this menu selection, the following screen will appear:

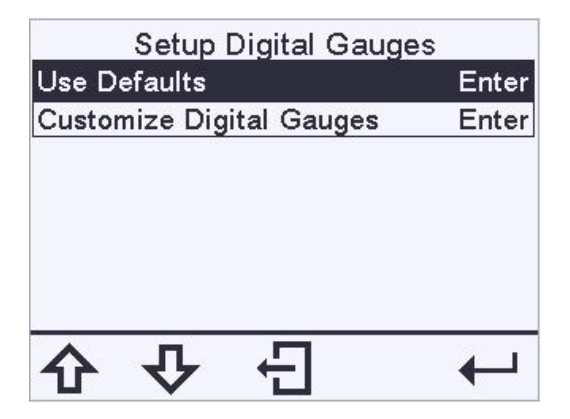

| Menu<br>Selection           | Description                                                         |
|-----------------------------|---------------------------------------------------------------------|
| Use Defaults                | Restoring Default Gauge Setup appears when this option is selected  |
| Customize Digital<br>Gauges | Enter this menu, and a screen similar to the following will appear: |

#### Input / Output Table

Default values for the supported parameters are:

| Input     | Connector – Pin       | Sender        | Usage      |
|-----------|-----------------------|---------------|------------|
| Input #1  | J1-5                  | Throttle Knob | Throttle   |
|           | 6-pin connector Pos 5 |               |            |
| Output #1 | 6-pin connector Pos 4 | -             | Run Output |

#### CAN

#### ECU and Display Source Addresses

Follow these steps to listen to or change the ECU Source Address:

- 1. Press **to** display the Menu.
- 2. Press **UTILITIES**.
- 3. Press **OEM,** and the Enter OEM Password screen will appear.
- 4. Press + to enter the correct first number of the password, then press to move the cursor to the next digit.
- 5. Repeat Step 4 until all digits of the password are entered.
- 6. Press  $\leftarrow$  to enter the menu then  $\mathbf{\hat{t}}$  until CAN is highlighted. Press  $\leftarrow$  to enter.
- 7. Highlight ECU Source Address (default address is ALL), and press + to enter.
- 8. On the Listen to ECU Addresses screen, use + or to display 0 through 253 or All.
- 9. Press to save the selection. A message may appear stating:

# Change ECU Address to (selection). This change requires a power cycle to take effect.

Press YES to accept or NO to reject.

- 10. Highlight Display Source Address (default address is 228), and press to enter.
- 11. Use + or to adjust the source address from 0 through 253. Press, and the following message will appear:

# Change Display SRC Address to (selection). This change requires a power cycle to take effect.

- 12. Press YES to accept or NO to reject.
- 13. Press 🔁 to exit out of the menu.

#### **Fault Conversion**

From the CAN menu, highlight Fault Conversion, and press to cycle through the available choices: J1939 V-1, J1939 V-2, J1939 V-3 and J1939 V-4. Press when done.

#### No Fault Pop-Up

From the CAN menu, highlight No Fault Pop-Up, and press to cycle through Enabled or Disabled. Press when done.

#### Throttling

The display is capable of commanding engine speed via J1939 TSC1 messaging. Throttle – Enable/Disable selection determines if the throttling is active.

| Throttle              |          |  |  |  |
|-----------------------|----------|--|--|--|
| Throttle              | Enable   |  |  |  |
| Throttle Type         | Display  |  |  |  |
| Throttle Mode         | Manual   |  |  |  |
| Setpoints             | Enter    |  |  |  |
| Low Speed Limit       | 1000 RPM |  |  |  |
| High Speed Limit      | 2000 RPM |  |  |  |
| Overspeed at 2098 RPM | Shutdown |  |  |  |
| 日中令                   | 4        |  |  |  |

The Low and High Speed Limits are the minimum and maximum RPM for the engine when Throttle is enabled.

To change the default settings, press
Throttle (Disable or Enable)

- Throttle Type (Display or Knob)
- Throttle Mode (Manual or Preset)

By default, Throttle Type is Display.

Display: If the Throttle Type is Display, the user can throttle the engine by pressing the keys on the ML380 display.

Throttle Mode – Manual: When Throttle Type is Display and Throttle Mode is Manual, the user can throttle the engine to any speed between the Low Speed limit and High Speed limit using the rabbit and turtle keys on the main screen.

Throttle Mode – Preset: When Throttle type is Display and Throttle Mode is Preset, the user can throttle the engine at various preset values (Set Points). The user can ramp up the engine speed to the next (higher) set point by pressing the Speed 3 key on the main screen. The user can ramp down the engine speed to the previous (lower) set point by pressing the Speed 2 key on the main screen.

Optional Accessory Potentiometer Throttle Knob: If the Throttle Type is set to Knob, the user can throttle the engine using a 10K ohm potentiometer on resistive input 3. As long as Throttle Type is Knob, Throttle Mode will only be manual. Please see page 7 for Accessory part numbers and installation information.

When the knob is at the minimum position, the engine will be throttled at Low Speed and will be ramped up to High Speed as the knob is moved from the minimum position to the maximum position. If the Resistive Input 3 reads any resistance value above 11K ohm, the engine will be ramped down to Low Speed (usually happens when the connection with the potentiometer is lost or not connected).

When the knob is not at the minimum position when the engine is started (at key on), the engine runs at Low Speed and displays the message "Turn Knob to minimum position" to the user until the knob is brought down to the minimum position. This avoids the engine going to some higher speeds at startup.

If the Throttle Mode is set to Manual, the following changes can be made:

- Ramp Rate (set from 100 to 400 RPM/sec)
- Inc/Dec Step Size (set from 10 to 100 RPM)

During Manual Throttling, notice the following symbols:

Denotes decrement engine speed.

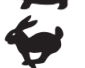

Denotes increment engine speed.

Each button can be held down to continuously and smoothly change the throttle set point to the minimum of four times of INC/DEC step size per 250ms or ramp rate per second.

During Manual Throttling, the Set Points screen will appear as follows:

| Throttle Setpoints |      |     |  |
|--------------------|------|-----|--|
| Idle Speed         | 1000 | RPM |  |
| Run Speed          | 1800 | RPM |  |
| Ramp Rate          | 100  | RPM |  |
| Inc/Dec Step Size  | 50   | RPM |  |
|                    |      |     |  |
|                    |      |     |  |
|                    |      |     |  |
|                    |      |     |  |
| むやむ                | +    | -   |  |

When Throttle Mode is Preset, three Set Point options are available:

| Throttle Setpoin | ts  |     |
|------------------|-----|-----|
| Speed 1 (S1)     | 255 | RPM |
| Speed 2 (S2)     | 255 | RPM |
| Speed 3 (S3)     | 255 | RPM |
| Ramp Rate        | 100 | RPM |
|                  |     |     |
| · 단 � む          | ₽   | _   |

When Preset is selected, select the following:

- Set Speed 1 set between the Low Speed and Set Speed 1
- Set Speed 2 set between Set Speed 1 and Set Speed 3
- Set Speed 3 set between Set Speed 2 and High Speed
- Ramp Rate per second set between 100 and 400 RPM

The Low and High Speed Limits are the minimum and maximum RPM for the engine when Throttle is enabled.

Low Speed Limit – set from 500 to High Speed

High Speed Limit – set from Low Speed to 4,000 RPM

Overspeed at (high speed limit settings) – choose from Shutdown (default), Warning or Disabled

Overspeed Shutdown – By default this is a shutdown but can be changed to a warning or disabled. When the Overspeed type is Shutdown, Engine Speed is over the Overspeed shut-down limit. An internal DM1 will be shown on the screen, and Digital Output will be turned off with a red lamp active on the ML380. When the Overspeed type is Warning, Engine Speed is again over the Overspeed shutdown limit, but only an internal DM1 message is shown along with an amber lamp active on the ML380. Overspeed set point will be 5% (value is shown) over the high speed limit all the time:

| Throttle              |          |
|-----------------------|----------|
| Throttle              | Enable   |
| Throttle Type         | Display  |
| Throttle Mode         | Manual   |
| Setpoints             | Enter    |
| Low Speed Limit       | 800      |
| High Speed Limit      | 1800 крм |
| Overspeed at 1890 RPM | Shutdown |
| 日中台                   | 4        |

#### **Service Intervals**

The following engine service intervals can be set in 10-hour increments. The defaults are zero.

- Engine Oil
- Fuel Filter
- Engine Air Filter
- Hydraulic Oil
- Service Engine
- Service Machine

Whenever a timer expires, a pop-up warning symbol/message is shown for 15 seconds every 10 minutes along with illuminating the amber LED to communicate a service interval has expired. The warning shall persist until the timer is reset. If no service intervals are set, this functionality is not enabled.

Follow these steps to display the Service Intervals Menu:

- 1. Press **to** display the Menu.
- 2. Press UTILITIES.
- 3. Press **OEM.**
- 4. Enter OEM password by pressing + until the appropriate number is in the first slot.
- 5. Press  $\clubsuit$  to move the cursor to the second position.
- 6. Repeat Steps 4 and 5 until the password is complete.
- 7. Press to enter. The OEM menu will appear.
- 8. Press **\$** until Service Intervals is highlighted, and press **\$** to enter.
- 8. The Engine Oil reminders will appear first. Press + to scroll through the reminders for Fuel Filter, Engine Air Filter, Hydraulic Oil, Service Engine and Service Machine.
- 9. To reset the reminders, press  $\clubsuit$  to move the cursor down to Reset. Press (OK).

#### NOTES:

- (1) If the type is set to Engine Hours, the unit must be connected to an ECU and be receiving data to reset the service reminder. If Engine Hours data is not being received, the service reminder will not reset.
- (2) The interval remaining time may be negative when the service reminder is expired.

#### Sets/Resets

| Resets              |        |
|---------------------|--------|
| Clear Fault Codes   | Enter  |
| Set Machine Hours   | 0.0 hr |
| Clear Machine Hours | Enter  |
| Restore Defaults    | Enter  |
|                     |        |
|                     |        |
| · ↔ ↔               |        |

Clear Fault Codes: To clear existing Fault Codes, press + while highlighting this selection. A **Request** Sent to Clear Faults message will display.

Set Machine Hours: Press + and - to adjust the hours. Every button press increments/decrements by 0.1 hour. Holding the button down will increment/decrement by 20 hours every 250ms.

Clear Machine Hours: To clear existing Machine Hours, press + while highlighting this selection. A **Machine Hours Cleared** message will display.

Restore Defaults: To restore factory defaults to the display, press + while highlighting this selection. The following screen will appear:

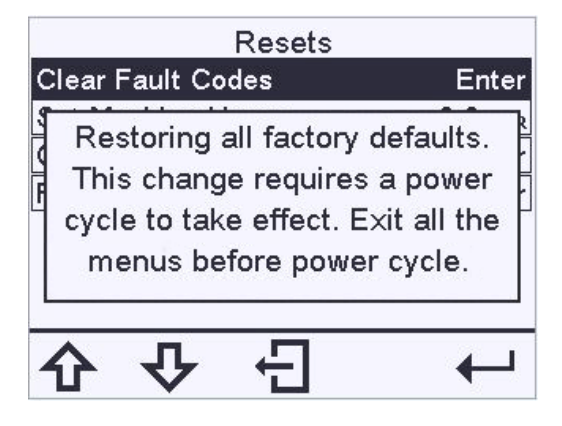

Press to acknowledge this message and exit out of the menu. Back out of all menus before cycling the power.

## **Diagnostics and Service**

#### LED Indicators

The ML380 features amber (Warning) and red (Shutdown) LEDs on the front keypad. These are illuminated according to the J1939 error definition for alarms and shut-down conditions.

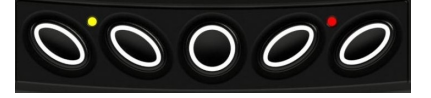

#### **Indicator Lamps**

On each gauge screen and menu (where space allows), the following indicator lamps shall be shown:

| lcon | PGN | SPN | Description                                                     |
|------|-----|-----|-----------------------------------------------------------------|
| STOP | DM1 |     | Stop Diagnostic<br>Lamp: indicates an<br>active DM1 stop fault  |
| Â    | DM1 |     | Warning<br>Diagnostic Lamp:<br>indicates an active<br>DM1 fault |

# Supported PGNs

The following table of parameters shall be available for selections based on being actively broadcast on the CAN bus:

|    | Description                    | PGN   | lcon       |
|----|--------------------------------|-------|------------|
| 1  | Accelerator Pedal Position 1   | 61443 | ACCEL PED1 |
| 2  | Percent Load at<br>Current RPM | 61443 | <b></b>    |
| 3  | Engine Speed                   | 61444 | ,/min      |
| 4  | Actual Engine Torque           | 61444 | Ģ          |
| 5  | Trip Distance                  | 65248 | TRIP DIST  |
| 6  | Total Vehicle Distance         | 65248 | VEH DIST   |
| 7  | Total Engine Hours             | 65253 | ENG HRS    |
| 8  | Trip Fuel                      | 65257 | TRIP FUEL  |
| 9  | Total Fuel Used                | 65257 | FUEL USED  |
| 10 | Engine Coolant<br>Temperature  | 65262 | $\ominus$  |
| 11 | Fuel Temperature               | 65262 |            |
| 12 | Engine Oil<br>Temperature      | 65262 | $\odot$    |
| 13 | Engine Intercooler<br>Temp     | 65262 | INTC TEMP  |
| 14 | Fuel Delivery Pressure         | 65263 | ¢∰¢        |
| 15 | Engine Oil Level               | 65263 |            |
| 16 | Engine Oil Pressure            | 65263 | ŝ          |
| 17 | Coolant Pressure               | 65263 | ÷          |

|    | Description                   | PGN   | lcon       |
|----|-------------------------------|-------|------------|
| 18 | Coolant Level                 | 65263 | ⊳∰         |
| 19 | Wheel Based Vehicle<br>Speed  | 65265 | VEH SPD    |
| 20 | Fuel Rate                     | 65266 | FUEL RATE  |
| 21 | Instantaneous Fuel<br>Economy | 65266 | FUEL ECON  |
| 22 | Average Fuel<br>Economy       | 65266 | AVG ECON   |
| 23 | Barometric Pressure           | 65269 | BARO PRES  |
| 24 | Air Inlet Temperature         | 65269 |            |
| 25 | Boost Pressure                | 65270 | BST PRES   |
| 26 | Intake Temperature            | 65270 | Ŀ          |
| 27 | Air Filter Dif. Pressure      | 65270 | $\bigcirc$ |
| 28 | Exhaust Gas<br>Temperature    | 65270 | <>>↓       |
| 29 | Alternator Potential          | 65271 | ALT VOLT   |
| 30 | Electrical Potential          | 65271 | <u>- +</u> |
| 31 | Battery Potential<br>Voltage  | 65271 | <u>- +</u> |
| 32 | Transmission Oil<br>Pressure  | 65272 | - <b>\</b> |
| 33 | Transmission Oil<br>Temp      | 65272 | <b>O</b>   |
| 34 | Fan Drive                     | 65213 | SE         |
| 35 | Auxiliary Temperature         | 65164 | AUX TEMP   |
| 36 | Auxiliary Pressure            | 65164 | AUX PRES   |
| 37 | Selected Gear                 | 61445 | SLECT GEAR |
| 38 | Current Gear                  | 61445 | CURNT GEAR |
| 39 | Output Shaft Speed            | 61442 | OUT SFT SP |

|    | Description                 | PGN   | lcon            |
|----|-----------------------------|-------|-----------------|
| 40 | Input Shaft Speed           | 61442 | IN SFT SPD      |
| 41 | Torque Converter<br>Lockup  | 61442 | TORQ LOCK       |
| 42 | Auxiliary IO Status 1       | 65241 | AUX IO 1        |
| 43 | Accelerator Pedal<br>Switch | 61443 | PEDAL SWT       |
| 44 | Engine Desired Op<br>Speed  | 65247 | DES ENG SP      |
| 45 | Throttle Position           | 65266 | THROTTLE        |
| 46 | Air Inlet Pressure          | 65270 | Ţ.              |
| 47 | Actual Engine Timing        | 65159 | ENG TIMING      |
| 48 | Total Engine<br>Revolutions | 65253 | ENG REVOLU      |
| 49 | Requested Gear              | 65256 | REQ GEAR        |
| 50 | Fuel Level                  | 65276 | 予               |
| 51 | Hydraulic Pressure          | 61448 | <sup>م</sup> ¶µ |
| 52 | Hydraulic Temp              | 65128 | ol              |
| 53 | Machine Hours               | 61444 | $\boxtimes$     |

# **PV380 Specifications**

# Electrical

| Display      | 3.8" (9.65 cm) QVGA (320x240 pixels); monochrome transflective LCD with heater, MTFB 50,000 hours                                    |
|--------------|----------------------------------------------------------------------------------------------------|
| Resolution   | QVGA, 320 x 240 pixels                                                                                                    |
| Backlighting | White LED                                                                                                    |
| CAN          | (1) CAN 2.0B (J1939 protocol and proprietary messaging), (1) RS-485 serial (Modbus)                                                  |
| Protocols    | J1939, NMEA 2000                                                                                                    |
| Connection   | Deutsch DT Series 6- and 12-pin                                                                                                    |
| Keyboard     | 5 tactile buttons                                                                                                    |
| Input        | <ul> <li>(4) resistive analog:</li> <li>(3) analog; 0-5V analog or digital</li> <li>(1) frequency; 2-10,000Hz, 3.6-120VAC</li> </ul> |
| Output       | <ul><li>(1) 500mA; switched low-side</li><li>(1) 5V supply (250mA); protected</li></ul>                                              |
| Voltage      | 6-36 VDC; reverse-polarity protected                                                                                                 |

### Environmental

| Operating<br>Temperature  | -40° C to +85° C (-40° F to +185° F)                                                                                                    |
|---------------------------|----------------------------------------------------------------------------------------------------|
| Storage<br>Temperature    | -40° C to +85° C (-40° F to +185° F)                                                                                                    |
| Protection                | IP66 and 67 (IEC/EN 60529)                                                                                                    |
| Emissions and<br>Immunity | Electromagnetic Compatibility: 2004/108/EC and 2006/95/EC<br>directives:<br>EN 61000-6-4:2001 (emission)<br>EN 61000-6-2:2001 (immunity)<br>EN 50121-3-2 and EN 12895<br>J1113/2, 4, 11, 12, 21, 24, 26 and 41 |
| Vibration                 | 7.86g random vibe (5-2,000Hz)                                                                                                    |
| Shock                     | ±50g shock in 3 axes                                                                                                    |

In order to consistently bring you the highest quality, full-featured products, we reserve the right to change our specifications and designs at any time. MURPHY products and the Murphy logo are registered and/or common law trademarks of Enovation Controls, LLC. This document, including textual matter and illustrations, is copyright protected by Enovation Controls, LLC, with all rights reserved. (c) 2017 Enovation Controls, LLC. A copy of the warranty may be viewed or printed by going to www.murphybyenovationcontrols.com/warranty

**ENOVATION CONTROLS CORPORATE HEADQUARTERS** 5311 S 122ND EAST AVENUE TULSA, 0K 74146

ENOVATION CONTROLS LTD. – UNITED KINGDOM CHURCH ROAD LAVERSTOCK SALISBURY SP1 10Z UK

**MURPHY INTERNATIONAL TRADING – CHINA** SUITE 1704, ANTAI BUILDING, 107 ZUNYI RD SHANGHAI, 2000 S1 CHINA

ENOVATION CONTROLS INDIA PVT. LTD. 301, 3RD FLOOR, KRSNA CHAMBERS 11, GALAXY GARDENS, NORTH MAIN ROAD, KOREGAON PARK, PUNE - 411001 MAHARASHTRA, INDIA

**U.S. SALES & SUPPORT** 

#### MURPHY PRODUCTS

PHONE: 918 317 4100 EMAIL: SALES@ENOVATIONCONTROLS.COM WWW.ENOVATIONCONTROLS.COM

MURPHY INDUSTRIAL PANEL DIVISION PHONE: 918 317 4100 EMAIL: IPDSALES@ENOVATIONCONTROLS.COM

#### **INTERNATIONAL SALES & SUPPORT**

EUROPE, MIDDLE EAST, AFRICA PHONE: +44 1722 410055 EMAIL: SALES@ENOVATIONCONTROLS.EU

CHINA PHONE: +86 21 6237 5885 EMAIL: APSALES@ENOVATIONCONTROLS.COM

LATIN AMERICA & CARIBBEAN PHONE: +1 918 317 2500 EMAIL: LASALES@ENOVATIONCONTROLS.COM

INDIA PHONE: +91 91581 37633 EMAIL: INDIASALES@ENOVATIONCONTROLS.COM

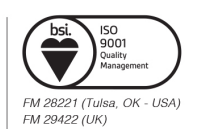